# Mitel MiContact Center Enterprise

PHONE AGENT USER GUIDE Release 9.5

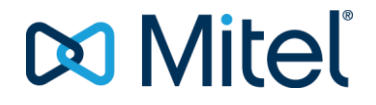

#### NOTICE

The information contained in this document is believed to be accurate in all respects but is not warranted by Mitel Networks<sup>™</sup> Corporation (MITEL<sup>®</sup>). The information is subject to change without notice and should not be construed in any way as a commitment by Mitel or any of its affiliates or subsidiaries. Mitel and its affiliates and subsidiaries assume no responsibility for any errors or omissions in this document. Revisions of this document or new editions of it may be issued to incorporate such changes.

No part of this document can be reproduced or transmitted in any form or by any means - electronic or mechanical - for any purpose without written permission from Mitel Networks Corporation.

#### TRADEMARKS

The trademarks, service marks, logos and graphics (collectively "Trademarks") appearing on Mitel's Internet sites or in its publications are registered and unregistered trademarks of Mitel Networks Corporation (MNC) or its subsidiaries (collectively "Mitel") or others. Use of the Trademarks is prohibited without the express consent from Mitel. Please contact our legal department at legal@mitel.com for additional information. For a list of the worldwide Mitel Networks Corporation registered trademarks, please refer to the website: http://www.mitel.com/trademarks.

MiContact Center Enterprise Phone Agent User Guide Release 9.5 – September 2020

 ®,™ Trademark of Mitel Networks Corporation
© Copyright 2020 Mitel Networks Corporation All rights reserved

## INTRODUCTION

Phone Agents are MiContact Center agents who do not have access privileges to the MiContact Center Agent application, or do not have access to a PC. Phone Agents can log on to MiContact Center Enterprise using the Logon Script for Phone Agents. This logon procedure is described in this document.

## LOG ON

To log on to MiCC Enterprise:

- 1. Dial the Phone Agent logon device number .
- 2. Enter your PIN\_\_\_\_\_, when prompted. The PIN must be a numeric value.

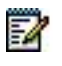

**Note**: If the correct PIN is entered and a license is available, you will be logged on to MiCC Enterprise and placed in **Not Ready** state. You will remain in this state until you change your status.

## TROUBLESHOOTING

See below for a list of possible logon errors and how to handle them.

- If an incorrect PIN is entered or if the entered PIN has already been used, an error message is played. Two more opportunities to enter a correct PIN remain.
- If the entered PIN is correct but a license is not available, an error message is played. Hang up and try again later.
- If the entered PIN is correct but a Logoff message is received, the extension has not been configured properly. Please contact your System Administrator.
- If another MiContact Center Agent is logged on to the extension, login will not be allowed. Select another extension.

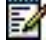

**Note**: For each Phone Agent logon, one Phone Agent license is required. This license will be released only when the agent logs off or at forced logged off.

# WHEN LOGGED ON TO MICC ENTERPRISE

### AFTER SUCCESSFUL LOGON TO MICC ENTERPRISE:

- 1. A message stating the current status is played. For example "You are not ready for service calls".
- 2. Available options based on the current status are presented, for example Press 1 to make yourself Ready or press 0 to make yourself Not Ready. Make the desired selection. After a successful logon, it is possible to hang up without changing the current status. The next time you dial the Phone Agent logon device number from the same extension number, you will immediately hear a message regarding your current status and be prompted by the options that are available without needing to enter your PIN again.

2

**Note**: Depending on the system configuration, it is possible for Phone Agents to logon with the same user PIN as a MiContact Center Agent. The Phone Agent will be prompted to take over the PIN if the user's extension is idle. In this case, the MiContact Center Agent is logged off and the Phone Agent is logged on.

## OTHER FEATURES ACCESSIBLE AFTER LOGON:

Calling the Phone Agent Logon device number while logged on allows access to the following features:

- 1. A message stating the current status is played. For example "You are not ready for service calls".
- 2. To change your status from Not Ready to Ready, enter the configured Ready digit (default is "1") after the prompt. A message stating that your status is now Ready will be played. Hang up to begin receiving service calls.
- To change your status from Ready to Not Ready, enter the configured Not Ready digit (default is "0") after the prompt. A message stating that your status is now Not Ready will be played. Hang up the call. When you are ready to receive service calls, dial the Phone Agent Logon device again.
- **4.** To logoff from the MiCC Enterprise system, enter the configured Logoff digit (default is "#") after the prompt. A message stating that you are now logged off is played.

# CALL QUALIFICATION CODES

Phone Agents can enter a call qualification code at the end of a service call during the clerical time. Make sure the Call Qualification Code device is configured in the system configuration and that the service group has configured sufficient clerical time for the agent to enter the call qualification code. Re-record or copy the following voice prompts to the OAS Root Container directory under the path for the language to be used:

- EnterCQ.wav
- CQAccepted.wav
- CQFailed.wav

#### MULTIPLE CALL QUALIFICATION CODES AT A TIME

Follow the steps below to enter multiple call qualification codes at a time:

- 1. After you have completed a service call, dial \_\_\_\_\_
- 2. A message that prompts for the entry of Call Qualification Codes will be played (for example "Please enter the Call Qualification codes"). If Clerical Time has expired, a different recording (for example The system is unable to register the CQ code due to expired clerical time or no entry, the call will be cleared) will be played and the call will disconnect automatically.
- 3. Enter the desired Call Qualification Code, use the phone keypad.
- 4. Press "\*" to separate different codes.
- 5. Press"#" after the last entry. A confirmation message is played and the call will be cleared. If the system is unable to accept a Call Qualification Code due to clerical time-out, an error message is played and the call will be cleared.
- 6. If the system is configured to end clerical after call qualification code entry, the agent will be ready to receive another service call. Otherwise, the agent will be ready to receive another service call after the clerical time is expired.

# PHONE AGENT FEATURES AVAILABLE

See 1 Features and availability on page 9 for a description of which features are available for Phone Agents.

#### Table 1 Features and availability

| FEATURE                                                                             | AVAILABLE |
|-------------------------------------------------------------------------------------|-----------|
| Adding/deleting an entry to/from the Personal Directory                             | No        |
| Camping on to and calling back a busy party                                         | Yes       |
| Configuring Dynamic Data Exchange (DDE)                                             | No        |
| Customizing the columns of the Call window                                          | No        |
| Defining a Not Ready Reason for E-mail                                              | No        |
| Displaying the status of chat sessions in the Call window                           | No        |
| Diverting a non-service call                                                        | No        |
| Entering call qualification codes                                                   | Yes       |
| Extending Clerical Time                                                             | No        |
| Forcing agent status                                                                | No        |
| Handling callback calls                                                             | No        |
| Initiating a consultation call                                                      | Yes       |
| Handling chat sessions                                                              | No        |
| Making, answering, clearing, holding, retrieving, transferring and conference calls | Yes       |
| Making yourself Ready or Not Ready for E-mail messages                              | No        |
| Making yourself Ready or Not Ready for service calls                                | Yes       |
| Monitoring agents                                                                   | No        |
| Participating in a call campaign                                                    | No        |
| Providing assistance                                                                | No        |
| Receiving and responding to E-mail messages                                         | No        |
| Recording calls                                                                     | No        |

| FEATURE                                                         | AVAILABLE |
|-----------------------------------------------------------------|-----------|
| Rejecting service calls                                         | No        |
| Requesting assistance                                           | No        |
| Scheduling callbacks                                            | No        |
| Selecting skills for yourself and viewing information on skills | No        |
| Sending messages                                                | No        |
| Terminating the Clerical state                                  | No        |
| Viewing real time statistics for service groups and self        | No        |
| Viewing information such as information log and error log       | No        |

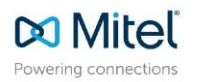

mitel.com

© Copyright 2020, Mitel Networks Corporation. All Rights Reserved. The Mitel word and logo are trademarks of Mitel Networks Corporation, including itself and subsidiaries and authorized entities. Any reference to third party trademarks are for reference only and Mitel makes no representation of ownership of these marks.